Министерство образования и молодежной политики Свердловской области государственное автономное профессиональное образовательное учреждение Свердловской области «Алапаевский многопрофильный техникум» (ГАПОУ СО «АМТ»)

Методические рекомендации для преподавателей

## Размещение информации в облачном хранилище GoogleДиск для реализации образовательного процесса с применением дистанционных форм обучения

**Google** Диск – это хранилище файлов, его также называют облачным хранилищем или файлообменником, где можно хранить не только документы, но и создавать их, работать над ними с любых устройств, все правки автоматически сохраняются в документе. Плюсы Гугл Диска (Google Drive) У Гугл Диска очень много возможностей, которые являются его достоинствами, это самое простое и надежное хранилище всех ваших цифровых файлов. Вы можете загружать фото, видео, документы, текстовые материалы и так далее, они будут храниться не на вашем компьютере, а на облачном диске. И если что-то случится с компьютером, то с любого другого устройства из любой точки мира можно зайти ко всем файлам.

В Гугл Диске (облаке) можно создавать различные документы, презентации, гугл таблицы и так далее, а также здесь есть возможность предоставить доступ к документам своим коллегам, студентам для совместного просмотра и редактирования файлов.

Поскольку все файлы расположены в файлообменнике, то можно получить к ним доступ с любого устройства, где есть интернет. Надо только войти с устройства в свой аккаунт Google, перейти к сервису Google Диск через обычный браузер или через специальное приложение для мобильных устройств, и вам откроется доступ к файлам.

Ниже приведена инструкция по работе в диском.

1 этап. Вход в Google – аккаунт.

| 10 📑 | 🞯 «Спартак» г 🖂 Поиск - Поч 🜖 алапае | вски: 🎽 Методичест 🔞 перевод па 🔍 Скачать фат 💆 модель мет 🧐 гугл диск 🖙 G. Личное обл 🔓 Google 🖉 🗙                                                                                                    | + Q = _ O ×        |
|------|--------------------------------------|----------------------------------------------------------------------------------------------------|--------------------|
| (    | C accounts.google.com                | Google Диск: вход в систему                                                                                                    | 🚡 🛨 ЗК отзывов 📕 🚽 |
| ~ .  | accounts.google.com                  | Сооде диск: вход в систему<br>Сооде<br>Вход<br>Переход в Google Диск<br>Телефон или адрес эл. почты<br>Селефон или адрес эл. почты<br>Создать аккаунт<br>Создать аккаунт<br>Создать аккаунт<br>Соодеть аккаунт |                    |
|      |                                      | Русский - Справка Конфиденциальность Условия                                                                                                    |                    |
|      |                                      |                                                                                                    |                    |
| - C  | REPARTS SARCH TEXCT AND DOMCKS       | o H o 🐂 💼 💼 🗰 💷 💽                                                                                                    | fi) ▲ pyc 16:07 📑  |

## 2 этап. Выбор папки Дистанционное\_обучение.

| (+  | Создать                | Мой диск 👻                                  |                                                       |                                                                                                    | E                                                                                                    | 1 () |
|-----|------------------------|---------------------------------------------|-------------------------------------------------------|----------------------------------------------------------------------------------------------------|----------------------------------------------------------------------------------------------------|------|
| • @ | Мой диск               |                                             |                                                       | ОСДРАНИЕ ОРОГНИЛ КНЕИ МОНИ<br>Токат издане проток който (разремане прити урокоток образоване,<br>гресские образоване результати ули ули урокотока обла продукта и<br>проток, проток протока протока ули урокати и проток и протока<br>наябали колок урокула и формалистии урокула из Поледа, такие атокати<br>наябали колок урокула и формалистии урокула из Поледа, такие атокати<br>продокточе уроке с ранки Перераки и слова (разрема и Поледа, такается). | Character Aged     Anno Marce     Anno Marcee     Anno Marcee     Anno Marce |      |
| ත්  | Доступные мне          |                                             |                                                       | Ф.Д.Р.А.КИВЕ (ОТ АЛЕ У ПРАКИ ЕВНИ (К.Р.А.КИАНИМ)<br>Парада са адриг редуа, публирова и сли Патули Минстренно проходан и<br>куля Лисийски Федрал, (саральное срийой и дотеснова и пам изпексионами)                                                                                                    |                                                                                                    |      |
| Q   | Недавние               | Алапаевский профессиона Вы часто открываете | ВЫПОЛНЕНИЕ СЭ меропри<br>Отредактировано за последнюю | ПОЛНЫЙ СПИСОК РАЗРЕШ<br>Вы открывали сегодня                                                                                                    | Список дел Вы открывали вчера                                                                                                    |      |
| ☆   | Помеченные             |                                             |                                                       |                                                                                                    |                                                                                                    |      |
| Ū   | Корзина                | Полит                                       |                                                       |                                                                                                    | Название 🔨                                                                                                    |      |
|     | Хранилище              | Дистанционное_обуу                          | Конкурс 2019                                          |                                                                                                    |                                                                                                    |      |
|     | Использовано 3.2 ГБ из | A = X =                                     |                                                       |                                                                                                    |                                                                                                    |      |

3 этап. Выбор папки с номером учебной группы. Открыть папку с номером учебной группы.

| (+                    |                                                                   |                                                                    |               |            |            |           |
|-----------------------|-------------------------------------------------------------------|--------------------------------------------------------------------|---------------|------------|------------|-----------|
| • 🙆                   | Мои диск                                                          | Папки                                                              |               |            |            | Название  |
| න                     | Доступные мне                                                     | 103 ИСП                                                            | 🖿 111 Φ       | 114        | 🛅 114 здош | 115       |
| Q                     | Недавние                                                          |                                                                    |               |            |            |           |
| ☆                     | Помеченные                                                        | 203                                                                | 204 3CP       | 205        | 211        | 214       |
| Ū                     | Корзина                                                           | 🖿 305 здоу                                                         | 311           | 🖿 314 здош | 403        | 🖿 409 ЗПО |
| ∎                     | Хранилище<br>Использовано 3,2 ГБ из<br>15 ГБ                      | Файлы                                                              |               |            |            |           |
| Устан<br>компь<br>Ска | купить больше места<br>ювите Диск на Х<br>жотер<br>иать Подробнее | <section-header><section-header></section-header></section-header> | <text></text> |            |            |           |

4 этап. Загрузка файлов и папок.

|   | Папку                  |   | ск > ДИСТАНЦИОННОЕ_ОБУЧЕНИЕ ▼ |         |            |            |           |  |  |  |  |
|---|------------------------|---|-------------------------------|---------|------------|------------|-----------|--|--|--|--|
| Ŀ | Загрузить файлы        | 5 |                               |         |            |            | Назв      |  |  |  |  |
| F | Загрузить папку        | ノ | )3 ИСП                        | 111 Φ   | 114        | 🖿 114 здош | 115       |  |  |  |  |
|   | Google Документы       | > |                               |         |            |            |           |  |  |  |  |
| 6 | Google Таблицы         | > | )3                            | 204 3CP | 205        | 211        | 214       |  |  |  |  |
|   | Google Презентации     | > |                               |         |            |            |           |  |  |  |  |
|   | Ещё                    | > | )5 ЗДОУ                       | 311     | 🛅 314 ЗДОШ | 403        | 🛅 409 ЗПО |  |  |  |  |
| = | Хранилище              |   |                               |         |            |            |           |  |  |  |  |
|   | Использовано 3.2 ГБ из |   | 411                           |         |            |            |           |  |  |  |  |

Открыть нужною папку, для загрузки файлов и папок выполнить действия, показанные на Рис. 4.

5 этап. Создание документа с общим доступом (по выбору преподавателя).

| Đ | Папку                                                               |        | ск         | >           | ДИСТАНЦИОННОЕ_ОБУЧЕНИЕ > 403 -                                                              |
|---|---------------------------------------------------------------------|--------|------------|-------------|---------------------------------------------------------------------------------------------|
| ↑ | Загрузить файлы<br>Загрузить папку                                  |        | a dyna c'a | uoja Joos   |                                                                                             |
|   | Google Документы<br>Google Таблицы                                  | ><br>> |            |             |                                                                                             |
|   | Google Презентации<br>Ещё                                           | >      |            |             | Google Формы                                                                                |
|   | Хранилище<br>Использовано 3,2 ГБ из<br>15 ГБ<br>Купить больше места |        |            | •<br>•<br>• | Google Рисунки<br>Google Мои карты<br>Google Сайты<br>Google Apps Script<br>Google Jamboard |
|   |                                                                     |        | Ŀ          | +           | Подключить другие приложения                                                                |

## Открыть доступ к файлу

| 4            | ИДК.03.02 Инстру                                                                                                    | иентальные С Х  | 🚹 Список_студ                 | дентов - Google Ta | 6/ <b>x +</b> |                           |                       |                     |             |        |                | - 0                                                                  | Х     |
|--------------|----------------------------------------------------------------------------------------------------|-----------------|-------------------------------|--------------------|---------------|---------------------------|-----------------------|---------------------|-------------|--------|----------------|----------------------------------------------------------------------|-------|
| $\leftarrow$ | → C 🔒 d                                                                                                    | locs.google.con | n/spreadsheets/d,             | /17Ew3u8Sfdeix\    | /49dXBqOG66U  | sjkTg9ZuGS2qdC            | 4XPdc/edit#gid        | =0                  |             |        |                | ☆                                                                    | 🎰 :   |
|              | ПИСОК_СТУДЕНТОВ ☆ ⊡<br>Файл Изменить Вид Вставка Формат Данные Инструменты Дополнения Справка <u>Последнее изменение: 2 минуты назад</u> |                 |                               |                    |               |                           | 🗏 🚖 Настройки Доступа |                     |             |        |                |                                                                      |       |
| 5            | ~ 8 P                                                                                                    | 100% 💌 p.       | % .0 <u>,</u> .0 <u>0</u> 123 | 3 🔻 По умолча      | 🔻 10 🗖        | - В <i>I</i> <del>5</del> | A 🗟 🖽                 | 53 ×   <b>E</b> • . | ± -  ÷ - ⋫- | GD 🕂 🔟 | <u>γ</u> • Σ • | Доступные пользователям, у кото<br>есть ссылка                       | орых  |
| fx           |                                                                                                    |                 |                               |                    |               |                           |                       |                     |             |        |                | Получить доступ к этому элементу м<br>любой пользователь, обладающий | иожет |
|              | A                                                                                                    | В               | С                             | D                  | E             | F                         | G                     | Н                   | I.          | J      | К              | ссылкой. Вход в службу не требуется                                  | я.    |
| 1            |                                                                                                    |                 |                               |                    |               |                           |                       |                     |             |        |                |                                                                      |       |
| 2            |                                                                                                    |                 |                               |                    |               |                           |                       |                     |             |        |                |                                                                      |       |
| 3            |                                                                                                    |                 |                               |                    |               |                           |                       |                     |             |        |                |                                                                      |       |
| 4            |                                                                                                    |                 |                               |                    |               |                           |                       |                     |             |        |                |                                                                      |       |
| 5            |                                                                                                    |                 |                               |                    |               |                           |                       |                     |             |        |                |                                                                      |       |
| 6            |                                                                                                    |                 |                               |                    |               |                           |                       |                     |             |        |                |                                                                      |       |
| 7            |                                                                                                    |                 |                               |                    |               |                           |                       |                     |             |        |                |                                                                      |       |
| 8            |                                                                                                    |                 |                               |                    |               |                           |                       |                     |             |        |                |                                                                      |       |

| сок_студентов - Google Таб · 🗴 🕂                                                                                                    | -                     | ٥    |
|----------------------------------------------------------------------------------------------------|-----------------------|------|
| neets/d/17Ew3u8SfdeixV49dXBqOG66UsjkTg9ZuGS2qdO4XPdc/edit#gid=0                                                                                                    | \$                    | 2002 |
| Формат Данные Инструменты Дополнения Справка <u>Последнее изменение:З минуты назад</u><br>.00_123+ Поумолча + 10 - + В <i>I</i>                                                  | 📃 🔹 Настройки Доступа |      |
| D E F G H I J K L                                                                                                    | M N                   |      |
| Доступ по ссылке включен Подробнее<br>Просматривать могут все, у кого есть ссы • Копировать ссылку                                                                               |                       |      |
| Выл. – доступ только по прилашенно<br>Редактировать могут все, у кого есть ссылка<br>Ком онтировать могут все, у кого есть ссылка<br>Просматривать могут все, у кого есть ссылка |                       |      |
| Еце                                                                                                    |                       |      |
|                                                                                                    |                       |      |

| 💧 мд                     | К.03.02 Инструментальные 🤇 🗙    | 🕇 Список_студентов - Google Табл 🗙 📔 🕂                   |        |  |  |  |  |  |
|--------------------------|---------------------------------|----------------------------------------------------------|--------|--|--|--|--|--|
| $\leftarrow \rightarrow$ | C 🔒 drive.google.com/           | lrive/folders/1mROKzt0DBTJew-XG_A_k_Q2Q-OAhgMP8          |        |  |  |  |  |  |
|                          | Диск                            | <b>Q</b> Поиск на Диске                                  |        |  |  |  |  |  |
| +                        | Создать                         | Мой диск > ДИСТАНЦИОННО > 403 > МДК.03.02 Инструментальн |        |  |  |  |  |  |
| • @                      | Мой диск                        | Папки                                                    |        |  |  |  |  |  |
| ස                        | Доступные мне                   | Практика                                                 | Теория |  |  |  |  |  |
| G                        | Недавние                        | đařnu -                                                  |        |  |  |  |  |  |
| ☆                        | Помеченные                      | Фаилы                                                    |        |  |  |  |  |  |
| Ū                        | Корзина                         |                                                          |        |  |  |  |  |  |
| =                        | Хранилище                       |                                                          |        |  |  |  |  |  |
|                          | Использовано 3,2 ГБ из<br>15 ГБ |                                                          |        |  |  |  |  |  |
|                          | Купить больше места             | Список_студентов                                         |        |  |  |  |  |  |
|                          |                                 |                                                          |        |  |  |  |  |  |